# HƯỚNG DẪN NỘP HỒ SƠ Chương trình Hợp tác quốc tế NAFOSTED - FWO

# MỤC LỤC

| 1. Quy trình nộp hồ sơ                                                    | 2  |
|---------------------------------------------------------------------------|----|
| 2. Hướng dẫn chi tiết các bước                                            | 3  |
| 2.1. Đăng nhập hệ thống:                                                  | 3  |
| 2.1.1. Đối với Chủ nhiệm đề tài trong nước                                | 3  |
| 2.1.2. Đối với Chủ nhiệm đề tài là người nước ngoài công tác tại Việt Nam | 4  |
| 2.2. Đăng ký chương trình và hoàn thiện hồ sơ                             | 4  |
| 2.2.1. Đăng ký hồ sơ                                                      | 4  |
| 2.3. Hoàn thiện nộp hồ sơ                                                 | 9  |
| 2.3.1. Nộp hồ sơ bản ký số                                                | 9  |
| 2.3.2. Nộp hồ sơ bản cứng                                                 | 10 |
| 2.3.3. Quy chuẩn về Hình thức của chữ ký và con dấu số                    | 11 |

# 1. Quy trình nộp hồ sơ

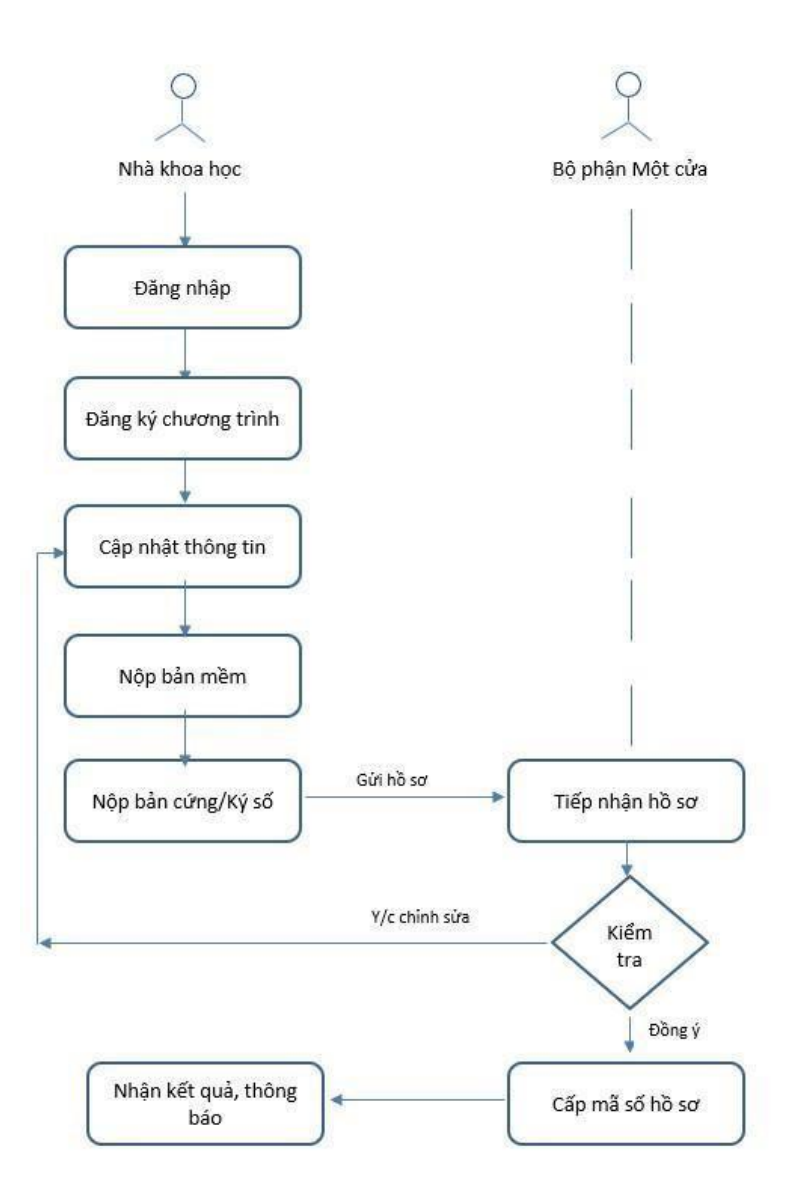

# 2. Hướng dẫn chi tiết các bước

## 2.1. Đăng nhập hệ thống:

Nhà khoa học truy cập trang <u>https://e-services.nafosted.gov.vn</u>, để truy cập hệ thống tiếp nhận hồ sơ.

## 2.1.1. Đối với Chủ nhiệm đề tài trong nước

- Sử dụng VNeID để đăng nhập và đăng ký, Trong trường hợp đã có tài khoản trước đó và lý lịch chưa cập nhập CCCD 12 số, vui lòng truy cập và cập nhật CCCD, sau đó trở lại đăng nhập bằng VneID
- Nhà khoa học đã có tài khoản và đã cập nhật CCCD 12 số, đăng nhập bằng VneID sẽ giữ nguyên thông tin tài khoản trước đó
- Nhà khoa học chưa có tài khoản, đăng nhập bằng **VNeID** sau đó kê khai lý lịch khoa học;

| HỆ THỐN                                                                                                    | G QUẢN LÝ ĐỀ TÀI NAFOSTED                                       |                                              |
|----------------------------------------------------------------------------------------------------|-----------------------------------------------------------------|----------------------------------------------|
| HƯỚNG DẪN SỬ DỤNG                                                                                                    | ĐĂNG NHẬP                                                       | * +                                          |
| 1. ĐĂNG KÝ ĐỀ TÀI - HỒ SƠ                                                                                                    |                                                                 |                                              |
| <ul> <li>Đối với Nhà khoa học đăng ký hồ sơ tài trợ mới - bắt buộc đăn<br/>nhập bằng VNeID để đăng ký.</li> </ul>                                                               | g E-mail                                                        |                                              |
| <ul> <li>Đối với Nhà khoa học đã có tài khoản, cập nhật chính xác CCC<br/>12 số, sau đó đăng nhập lại bằng VNeID để được đồng bộ, giữ<br/>nguyên thông tin tài khoản</li> </ul> | CD Mật khẩu                                                     |                                              |
| <ul> <li>Đối với Nhà khoa học chưa có tài khoản, chọn đăng nhập bằng<br/>VNeID để tạo tài khoản.</li> </ul>                                                                     | Hiện mật khẩu                                                   | Quên mật khẩu?                               |
| 2. QUẢN LÝ ĐỀ TÀI (KÝ HỢP ĐỒNG, BÁO CÁO, THÔNG BÁO,)                                                                                                    | Đăng nhập                                                       |                                              |
| 3. ĐÁNH GIÁ TRỰC TUYẾN (HỘI ĐỒNG KHOA HỌC)                                                                                                    |                                                                 |                                              |
| Hồ trợ kỹ thuật: Bộ phận công ngh<br>Website dự chứng nhậ<br>TÍN NHIỆM MANG<br>Copyright © 2024 Nafosted                                                                        | ðang nhập bằng VNeID (                                          | qua Cổng DVCQG)                              |
| Kết nổi. cung cấp thông tin và dịch vụ công quốc GIA<br>Kết nổi. cung cấp thông tin và dịch vụ công mọi lực mọi nơi                                                             | Bộ CÔN<br>Trung tâm dử liệu Qu                                  | G AN<br>6c gia vé dân eư                     |
| Đãng nhập<br>Chon loại tải khoản bạn muốn sử dụng đăn nhập<br>Cổng dịch vụ công Quốc Gia                                                                                        | Đăng nhập VNeID<br>MỘ VNeID trên<br>điện thoại và<br>quét mã QR |                                              |
| Tải khoản cáp bởi Cổng dịch vụ công<br>quốc gia đành cho Doanh nghiệµTố<br>chức                                                                                                 | Đảng nhập                                                       | Hoặc quét mã QR bằng<br>dụng VNeID để đăng n |

## 2.1.2. Đối với Chủ nhiệm đề tài là người nước ngoài công tác tại Việt Nam

Chọn biểu tượng như hướng dẫn để **đăng nhập** hoặc **đăng ký** tài khoản dành cho nhà khoa học là người nước ngoài

| MAROSTED<br>Martine                      | ONLINE MANAGE                                                             | MENT SYSTEM NAFOSTED  |                  |
|------------------------------------------|---------------------------------------------------------------------------|-----------------------|------------------|
| _                                        |                                                                           | LCChọn biểu tượng này |                  |
|                                          |                                                                           | Email                 |                  |
|                                          |                                                                           | Password              |                  |
|                                          |                                                                           | Unhide password       | Forgot password? |
|                                          |                                                                           | Login                 |                  |
| NCCC* CO BÀN                             | Technical assistance: Information technology                              | — or —                |                  |
| Website dat chứng nhân<br>TÍN NHIỆM MẠNG | department<br>Email: it.nafosted@most.gov.vn<br>Copyright © 2024 Nafosted | Regist                | er               |

# 2.2. Đăng ký chương trình và hoàn thiện hồ sơ

#### 2.2.1.Đăng ký hồ sơ

Nhấn nút "Đăng ký hồ sơ" tại các chương trình đang mở thu hồ sơ.

#### Danh sách chương trình đang mở

| # | Năm  | Tên chương trình                                           | Hạn thu hồ sơ     | Đợt thu hồ sơ | Đăng ký       |
|---|------|------------------------------------------------------------|-------------------|---------------|---------------|
| 1 | 2025 | Để tài Nghiên cứu ứng dụng 2025                            | 17:00, 30/06/2025 | 1             | Đăng ký hồ sơ |
| 2 | 2025 | Nghiên cứu cơ bản trong khoa học tự nhiên và kỹ thuật 2025 | 17:00, 25/06/2025 | 1             | Đăng ký hồ sơ |
| 3 | 2025 | Để tài Đột xuất 2025                                       | 17:00, 31/12/2025 | 1             | Đăng ký hồ sơ |
| 4 | 2025 | Hỗ trợ nâng cao năng lực KH&CN Quốc gia 2025               | 17:00, 30/12/2025 | 1             | Đăng ký hồ sơ |
| 5 | 2025 | Để tài Hợp tác song phương NAFOSTED - FWO 2025 [Kiểm thử]  | 17:00, 30/09/2025 | 1             | Đăng ký hồ sơ |
| 6 | 2025 | Nghiên cứu cơ bản trong khoa học xã hội và nhân văn 2025   | 17:00, 25/06/2025 | 1             | Đăng ký hồ sơ |

Chủ nhiệm đề tài điền thông tin đăng ký đề tài, sau đó ấn nút « Đăng ký hồ sơ » để tiếp tục

Đề tài Hợp tác song phương NAFOSTED - FWO 2025 - Năm 2025

| Đề tài Hợp tác song phương NAFOSTED - FW | D 2025 - Năm 2025  |
|------------------------------------------|--------------------|
| Tên đề tài (Tiếng Việt)*:                | 1                  |
| Thời gian thực hiện*:                    | Chon 2             |
| Vai trò*:                                | Chủ nhiệm đề tải 3 |
|                                          | Đăng ký hồ sơ 4    |

Sau khi khởi tạo hồ sơ, Chủ nhiệm đề tài cập nhật thông tin hồ sơ đăng ký lần lượt theo thông tin theo các Tab: Thông tin chung, Dự kiến kết quả, Danh sách thành viên, Thuyết minh và tài liệu, ..

Nhấn nút "Lưu lại" để lưu các thông tin vừa cập nhật trên hệ thống và sang các Tab tiếp theo.

| 1. Thông tin chung | 2. Dự kiến kết quả 3. Danh              | sách thành viên 4. Thuyết minh và tài liệu 5. Nộp hồ sơ           |
|--------------------|-----------------------------------------|-------------------------------------------------------------------|
|                    |                                         |                                                                   |
| 1. Tên đề tài và   | thời gian thực hiện:                    |                                                                   |
|                    | Tên đề tài (Tiếng Việt) <sup>*</sup> :  | Vie Test FWO 2025-2026                                            |
|                    | Tên đề tài (Tiếng Anh)*:                | Eng Test FWO 2025-2026                                            |
|                    | Thời gian thực hiện*:                   | 36 Tháng 🗸                                                        |
| 2. Phân loại đề    | tài:                                    |                                                                   |
|                    | Loại hình đề tài:                       | Hợp tác song phương Việt - Bỉ                                     |
| Đề tài nằm trong   | i khuôn khổ hoạt động hợp tác của       | Quỹ với các tổ chức tài trợ khác hoặc doanh nghiệp*: 🔘 Không 🛛 Có |
|                    | Ngành khoa học*:                        | Kinh tế học 🗸                                                     |
|                    | Tên chuyên ngành khoa học*:             | Kinh doanh và quản lý 🗸                                           |
|                    | Mã chuyên ngành khoa học <sup>*</sup> : | 502.02                                                            |

#### Tab Thông tin chung

| Loại hình nghiên cứu*:                                                                         | ● Nghiên cứu lý thuyết ○ Nghiên cứu thực nghiệm                                                                                                    |
|------------------------------------------------------------------------------------------------|----------------------------------------------------------------------------------------------------|
| Tính kế thừa*:                                                                                 | 🔘 Đề tài mới 🔹 🔘 Đề tài tiếp tục                                                                                                    |
| Số lượng đề tài do Quỹ tài trợ đã làm chủ nhiệm                                                | n trước đây (đối với chủ nhiệm đề tài)*: 1 đề tài (ví dụ: 1)                                                                                           |
| Tổng kinh phí thực hiện đề tài*:                                                               | 9527,8 ( <i>Triệu đồng</i> ) (ví dụ: 800 Triệu đồng hoặc 1000 Triệu đồng)                                                                              |
| Kinh phí đề nghị Quỹ tài trợ*:                                                                 | 2500 ( <i>Triệu đồng</i> ) (ví dụ: <b>800</b> Triệu đồng hoặc <b>1000</b> Triệu đồng)                                                                  |
| Đã nộp hồ sơ yêu cầu tải trợ từ nguồn kinh<br>phí khác?:<br>Nếu có, nêu rõ tên tố chức tải trợ | FWO (nhóm nghiên cứu phía Bỉ): 255.000 EUR<br>(tương đương 7027,8 triệu đồng, theo tỷ giá hạch toán ngoại tệ tháng 5/2025 của KBNN 1 EUR = 27.560 VND) |
| Đăng ký phương thức khoán chi*:                                                                | O Phương thức khoán chi đến sản phẩm cuối cùng 💿 Phương thức khoán chi từng phần                                                                       |
| Tổ chức chủ trì đề tải:                                                                        |                                                                                                    |
| Nếu không tìm thấy tên tổ chức chủ trì hoặc                                                    | cần cập nhật thông tin vui lòng gửi thư tới địa chi it.nafosted@most.gov.vn                                                                            |
| Tên tổ chức chủ trì *:                                                                         | Học viện Ngân hàng 🔻                                                                                                    |
| Tên tổ chức chủ trì (tiếng Anh):                                                               | Banking Academy of Vietnam                                                                                                    |
| Địa chi*:                                                                                      | Số 12, đường Chùa Bộc, Quận Đống Đa                                                                                                    |
| Tình/Thành phố*:                                                                               | Hà Nội                                                                                                    |
| E-mail:                                                                                        | viennckh@hvnh.edu.vn                                                                                                    |
| Website:                                                                                       |                                                                                                    |
| Số điện thoại:                                                                                 |                                                                                                    |
| Mã định danh điện từ (Mã số thuế tổ chức)*:                                                    | 1                                                                                                    |
| Người đại diện*:                                                                               | Α                                                                                                    |
| Chức vụ*:                                                                                      | Giám đốc                                                                                                    |
| Tổ chức phối hợp thực hiện đề tài: Tên tổ chức,                                                | địa chỉ, email/webiste                                                                                                    |
| Tổ chức phối hợp 1:                                                                            | Tổ chức chủ trì (phía Bỉ): Tên Địa chỉ Website Email liên hệ Người đại diện Chức v                                                                     |
| Tổ chức phối hợp 2:                                                                            | Chủ nhiệm đề tài (phía Bỉ): Tên Cơ quan công tác Email liên hệ                                                                                         |
|                                                                                                |                                                                                                    |

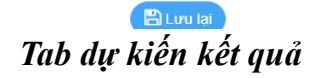

| ự kiến công  | trình công bó và đào tạo                              |          |                                                                          |
|--------------|-------------------------------------------------------|----------|--------------------------------------------------------------------------|
| anh sách kết | quả công bố                                           |          |                                                                          |
| 11           | Ket qua cong bo                                       | Soluong  | Trong đó: Q1: 0 Q2: 0                                                    |
| 1            | Bải bảo trên tạp chí quốc tế có uy tín                | 0        | Note: Trong đó, số bài bảo trên tạp chí Q1:, số bài báo trên tạp chí Q2: |
| 2            | Bầng độc quyền sáng chế                               | 0        |                                                                          |
| 3            | Bầng bảo hộ giống cây trồng                           | 0        |                                                                          |
| 4            | Bằng độc quyển giải pháp hữu ích                      | 0        |                                                                          |
| Б            | Bải báo trên tạp chí trong nước                       | 0        |                                                                          |
| 6            | Bài bảo trên tạp chí quốc tế khác                     | 0        |                                                                          |
| 7            | Bảo cáo Hội nghị, Hội thảo khoa học quốc tế, quốc gia | 0        |                                                                          |
| 8            | Sách chuyển khảo                                      | 0        |                                                                          |
| 9            | Khác                                                  | 0        |                                                                          |
| anh sách kết | t quả đảo tạo                                         |          |                                                                          |
| TT           | Kết quả đảo tạo                                       | Số lượng | Ghí chủ                                                                  |
| 10           | Đảo tạo học viên cao học                              | 0        |                                                                          |
| 11           | Đảo tao Nghiên cứu sinh                               | 0        |                                                                          |

## Tab Danh sách thành viên

| Thông tin chung 2. Dự kiến kết quả                                                                                                    | 3. Danh sách thành viê                                                                                                    | n 4. I huyet minh va tai liệu 5.                                                                                                    | Nop 10 30                                                                                                    |                    |                                                          |                                                                                                    |
|----------------------------------------------------------------------------------------------------|----------------------------------------------------------------------------------------------------|----------------------------------------------------------------------------------------------------|----------------------------------------------------------------------------------------------------|--------------------|----------------------------------------------------------|----------------------------------------------------------------------------------------------------|
| Danh sách các thành viên tham gia r                                                                                                    | nghiên cứu đề tài này                                                                                                    |                                                                                                    |                                                                                                    |                    |                                                          |                                                                                                    |
|                                                                                                    | · · · · · · · · · · · · · · · · · · ·                                                                                                    |                                                                                                    |                                                                                                    |                    |                                                          |                                                                                                    |
| Danh sách thành viên tham gia để tài                                                                                                    | + Thêm thành viên                                                                                                    |                                                                                                    |                                                                                                    |                    |                                                          |                                                                                                    |
| STT Họ và tên                                                                                                    | E-mail                                                                                                    | Cơ quan công tác                                                                                                    |                                                                                                    | Vai trò            | Lý lịch khoa học                                         |                                                                                                    |
| 1 GS.TS Nguyễn Đình Hưng                                                                                                    | dinhhungkudo@gmail.com<br>MTK: NAFOSTED.GE.5685                                                                                                    | Học viện chính trị khu vực II, Học<br>46                                                                                                    | : viện chính trị quốc gia Hồ Chí Minhh                                                                                                  | Chủ nhiệm để tài   | Tiếng Việt<br>Tiếng Anh                                  | 🕼 Sửa                                                                                                    |
| êm thành viên tham gia đề tài<br>i chú: Gố Mã tài khoản (hoặc CCC<br>o thành viên tạo tài khoản, sau đó<br>ành viên không phải người nước n                                                                                                    | :D) thành viên muốn thê<br>cung cấp thông tin để n<br>Igoài phải đăng nhập tài                                                                                                    | êm vào ô Tìm kiểm tài khoản để t<br>gười thao tác thêm vào đề tài I<br>I khoản băng VNeID để truy cập                                                                                                    | hêm thành viên, trong Trưởng<br>và xác nhận tham gia đề tài I                                                                           | hợp thành viên chu | a có tài khoản, vui k                                    | ong thông t                                                                                                    |
| 1                                                                                                    | Γìm kiếm tải khoản:                                                                                                    | Chọn và nhập tử khoá để tìm kiế                                                                                                    | m                                                                                                    | •                  |                                                          |                                                                                                    |
|                                                                                                    | Họ và tên:                                                                                                    |                                                                                                    | Q                                                                                                    | uốc tịch:          |                                                          |                                                                                                    |
|                                                                                                    | Địa chỉ email:                                                                                                    |                                                                                                    | c                                                                                                    | CCD:               |                                                          |                                                                                                    |
|                                                                                                    | Cơ quan công tác:                                                                                                    |                                                                                                    |                                                                                                    |                    |                                                          |                                                                                                    |
|                                                                                                    | Vai trò:                                                                                                    | Thành viên thực hiện chính                                                                                                    |                                                                                                    | ~                  |                                                          |                                                                                                    |
| Thông tin chung 2. Dự kiến kết quả<br>-<br>Danh sách tài liệu - Hợp tác song pl                                                                                                    | 3. Danh sách thành việr<br>tương Việt - Bỉ                                                                                                    | <b>Tab Thuyết min</b><br>4. Thuyết minh và tải liệu                                                                                                    | <b>nh và tài liệu</b><br>5. Nộp hồ sơ                                                                                                   |                    |                                                          |                                                                                                    |
| Thông tin chung 2. Dự kiến kết quả<br>Danh sách tải liệu - Hợp tác song pl<br>STT Tên tải liệu<br>1 Đơn đăng ký (Tự động theo m                                                                                                    | 3. Danh sách thành việr<br>hương Việt - Bỉ<br>ẫu NAFOSTED01)                                                                                                    | <b>Tab Thuyết min</b><br>4. Thuyết minh và tải liệu                                                                                                    | <b>nh và tài liệu</b><br>5. Nộp hồ sơ<br>Xem (Tiếng Việt) (Xem (                                                                        | Tiếng Anh)         | Thao tác                                                 | :                                                                                                    |
| Thông tin chung     2. Dự kiến kết quả       Danh sách tải liệu - Hợp tác song pl       STT     Tên tài liệu       1     Đơn đăng kỷ (Tự động theo m<br>• Mẫu tự động       2     Dự toán kinh phí (Tiếng Anh) (                                                                                                    | 3. Danh sách thành viễr<br>hương Việt - Bỉ<br>ẫu NAFOSTED01)                                                                                                    | Tab Thuyết min         4. Thuyết minh và tải liệu                                                                                                    | nh và tài liệu<br>5. Nộp hỏ sơ<br>Xem (Tiếng Việt) Xem (<br>Chọn file                                                                   | Tiếng Anh)         | Thao tác<br>• Kiểm tra                                   | :<br>2 Xóa                                                                                                    |
| Thông tin chung     2. Dự kiến kết quả       Danh sách tài liệu - Hợp tác song pl       STT     Tên tài liệu       1     Đơn đăng ký (Tự động theo m                                                                                                    | 3. Danh sách thành viễr<br>hương Việt - Bỉ<br>ẫu NAFOSTED01)<br>")                                                                                                    | Tab Thuyết min         4. Thuyết minh và tải liệu                                                                                                    | nh và tài liệu<br>5. Nộp hồ sơ<br>Xem (Tiếng Việt) Xem<br>Chon file<br>Chon file                                                        | Tiếng Anh)         | Thao tác<br>@ Kiểm Ira<br>@ Kiểm Ira                     | t Xóa                                                                                                    |
| Thông tin chung     2. Dự kiến kết quả       Danh sách tài liệu - Hợp tác song pl       STT     Tên tài liệu       1     Đơn đăng kỷ (Tự động theo m<br>♥ Mẫu tự động       2     Dự toán kinh phí (Tiếng Anh) (       3     Dự toán kinh phí (Tiếng Việt) (       4     Bộ bàn sao hổ sơ đề tài đã nộ                                                                                                    | 3. Danh sách thành việr<br>hương Việt - Bỉ<br>ẫu NAFOSTED01)<br>°)<br>°)<br>p trên hệ thống của FWO (*                                                                                                    | Tab Thuyết min         4. Thuyết minh và tải liệu                                                                                                    | nh và tài liệu<br>5. Nộp hồ sơ<br>Xem (Tiếng Việt) Xem (<br>Chọn file<br>Chọn file<br>Chọn file                                         | Tiếng Anh)         | Thao tác<br>Kiểm tra<br>Kiểm tra<br>Kiểm tra             | <ul> <li>X6a</li> <li>X6a</li> <li>X6a</li> </ul>                                                                                                    |
| Thông tin chung       2. Dự kiến kết quả         Danh sách tài liệu - Hợp tác song pl         STT       Tên tài liệu         1       Đơn đăng kỷ (Tự động theo m         Ø Mẫu tự động         2       Dự toán kinh phí (Tiếng Anh) (         3       Dự toán kinh phí (Tiếng Việt) (         4       Bộ bản sao hổ sơ đề tài đã nộ                                                                                                    | 3. Danh sách thành viện<br>hương Việt - Bỉ<br>ẫu NAFOSTED01)<br>°)<br>°)<br>p trên hệ thống của FWO (*                                                                                                    | Tab Thuyết min<br>4. Thuyết minh và tải liệu<br>()<br>()<br>()<br>()<br>()<br>()<br>()<br>()<br>()<br>()                                                                                                    | nh và tài liệu<br>5. Nộp hồ sơ<br>Xem (Tiếng Việt) Xem (<br>Chọn file<br>Chọn file<br>Chọn file<br>at                                   | Tiếng Anh)         | Thao tác                                                 | <ul> <li>X6a</li> <li>X6a</li> <li>X6a</li> </ul>                                                                                                    |
| Thông tin chung       2. Dự kiến kết quả         Danh sách tài liệu - Hợp tác song pl         STT       Tên tài liệu         1       Đơn đăng ký (Tự động theo m         2       Dự toán kinh phi (Tiếng Anh) (         3       Dự toán kinh phi (Tiếng Việt) (         4       Bộ bản sao hổ sơ đề tài đã nộ         Thông tin chung       2. Dự kiến kết quả                                                                                                    | 3. Danh sách thành viễn<br>hương Việt - Bỉ<br>ẫu NAFOSTED01)<br>*)<br>p trên hệ thống của FWO (*<br>3. Danh sách thành viên                                                                                                    | Tab Thuyết min         4. Thuyết minh và tài liệu         1 <b>E</b> Lưu I         1 <b>Tab nộp</b> 4. Thuyết minh và tài liệu                                                                                                    | nh và tài liệu<br>5. Nộp hồ sơ<br>Xem (Tiếng Việt) Xem<br>Chon file<br>Chon file<br>Chon file<br>Rhồ Sơ<br>Nập hổ sơ                    | Tiếng Anh)         | Thao tác<br>tiểm tra<br>tiểm tra<br>tiểm tra<br>tiếm tra | <ul> <li>Xóa</li> <li>Xóa</li> <li>Xóa</li> </ul>                                                                                                    |
| Thông tin chung       2. Dự kiến kết quả         Danh sách tài liệu - Hợp tác song pl         STI       Tên tài liệu         1       Đơn đăng ký (Tự động theo m         2       Dự toán kinh phi (Tiếng Anh) (         3       Dự toán kinh phi (Tiếng Việt) (         4       Bộ bản sao hổ sơ đề tài đã nộ         Thông tin chung       2. Dự kiến kết quả                                                                                                    | 3. Danh sách thành viễn<br>hương Việt - Bỉ<br>ẫu NAFOSTED01)<br>*)<br>p trên hệ thống của FWO (*<br>3. Danh sách thành viên<br>ang thải: Đang chỉnh sử:                                                                                                    | Tab Thuyết min         4. Thuyết minh và tài liệu         Et tru t         Tab nộp t         4. Thuyết minh và tài liệu                                                                                                    | nh và tài liệu<br>5. Nộp hồ sơ<br>Xem (Tiếng Việt) Xem<br>Chon file<br>Chon file<br>Chon file<br>R                                      | Tiếng Anh)         | Thao tác<br>tiểm tra<br>tiểm tra<br>tiểm tra<br>tiếm tra | <ul> <li>Xóa</li> <li>Xóa</li> <li>Xóa</li> </ul>                                                                                                    |
| Thông tin chung       2. Dự kiến kết quả         Danh sách tài liệu - Hợp tác song pl         STI       Tên tài liệu         1       Đơn đăng ký (Tự động theo m<br>ở Mấu tự động         2       Dự toán kinh phí (Tiếng Anh) (         3       Dự toán kinh phí (Tiếng Việt) (         4       Bộ bản sao hổ sơ đề tài đã nộ         Thông tin chung       2. Dự kiến kết quả         A. Tinh trạng hổ sơ       Tr                                                | <ol> <li>3. Danh sách thành viễn</li> <li>hương Việt - Bỉ</li> <li>ẫu NAFOSTED01)</li> <li>*)</li> <li>*)</li> <li>p trên hệ thống của FWO (*</li> <li>3. Danh sách thành viên</li> <li>ạng thải: Đang chỉnh sửa</li> <li>ID: 11789</li> </ol>                                     | Tab Thuyết min         4. Thuyết minh và tải liệu         1         1         1         1         1         1         1         1         1         1         1         1         1         1         1         1         1         1         1         1         1         1         1         1         1         1         1         1         1         1         1         1         1         1         1         1         1         1         1         1         1         1         1         1         1         1         1         1         1         1         1         1         1         <                                                                                                    | nh và tài liệu<br>5. Nộp hồ sơ<br>Xem (Tiếng Việt) Xem (<br>Chọn file<br>Chọn file<br>Chọn file<br>Al                                   | Tiếng Anh)         | Thao tác<br>Kiểm tra<br>Kiểm tra<br>Kiểm tra             | <ul> <li>X6a</li> <li>X6a</li> <li>X6a</li> <li>X6a</li> </ul>                                                                                                    |
| Thông tin chung 2. Dự kiến kết quả   Danh sách tải liệu Hợp tác song pí   STT Tên tài liệu   1 Đơn đăng ký (Tự động theo m   2 Dự toán kinh phí (Tiếng Anh) (   3 Dự toán kinh phí (Tiếng Việt) (   4 Bộ bản sao hồ sơ đề tài đã nộ   Thông tin chung 2. Dự kiến kết quả                                                                                                    | 3. Danh sách thành viễn         hương Việt - Bỉ         ẫu NAFOSTED01)         *)         *)         *)         p trên hệ thống của FWO (*         3. Danh sách thành viễn         ậng thải:       Đang chỉnh sửa         ID:       11789         ing Việt):       Vie Test FWO 20 | Tab Thuyết minh và tài liệu       E         4. Thuyết minh và tài liệu       E         1       Tab nập n         1       1. Thuyết minh và tài liệu       5. 1         1       1. Thuyết minh và tài liệu       5. 1         1       1. Thuyết minh và tài liệu       5. 1         1       1. Thuyết minh và tài liệu       5. 1         1       1. Thuyết minh và tài liệu       1. 1         1       1. Thuyết minh và tài liệu       1. 1         1       1. Thuyết minh và tài liệu       1. 1                                                                                                    | A h và tài liệu<br>S. Nộp hỏ sơ<br>(Xem (Tiếng Việt) (Xem<br>Chọn file<br>Chọn file<br>Chọn file<br>Chọn file<br>Chọn file<br>Chọn file | Tiếng Anh)         | Thao tác<br>Kiểm tra<br>Kiểm tra<br>Kiểm tra             | :<br>2 X60<br>2 X60<br>2 X60<br>2 X60<br>3 X60<br>3 X60 |
| Thông tin chung       2. Dự kiến kết quả         Danh sách tài liệu - Hợp tác song pl         STI       Tên tài liệu         1       Đơn đăng ký (Tự động theo m         2       Dự toán kinh phi (Tiếng Anh) (         3       Dự toán kinh phi (Tiếng Việt) (         4       Bộ bản sao hổ sơ đề tài đã nộ         Thông tin chung       2. Dự kiến kết quả         A. Tinh trạng hổ sơ       Tr         Tiên dễ tài (Tiếng thết)       Trên dễ tải (Tiếng thết) | 3. Danh sách thành viễn<br>hương Việt - Bỉ<br>ẫu NAFOSTED01)<br>*)<br>p trên hệ thống của FWO (*<br>3. Danh sách thành viên<br>3. Danh sách thành viên<br>ing thải: Đang chỉnh sử:<br>ID: 11789<br>ing Việt): Vie Test FWO 20<br>m để tài: ThS Nguyễn Thị                          | Tab Thuyết min         4. Thuyết minh và tài liệu         Et tru t         Image: State of the state of the state of | Ah và tài liệu<br>S Nộp hồ sơ<br>Xem (Tiếng Việt) Xem<br>Chon file<br>Chon file<br>Chon file<br>Rhồ Sơ<br>Nộp hồ sơ                     | Tiếng Anh)         | Thao tác<br>tiểm tra<br>tiếm tra<br>kiểm tra             | <ul> <li>Xóa</li> <li>Xóa</li> <li>Xóa</li> <li>Xóa</li> </ul>                                                                                                    |

Khi điền đủ các thông tin Chủ nhiệm đề tài chọn 1 trong 2 phương án để nộp hồ sơ

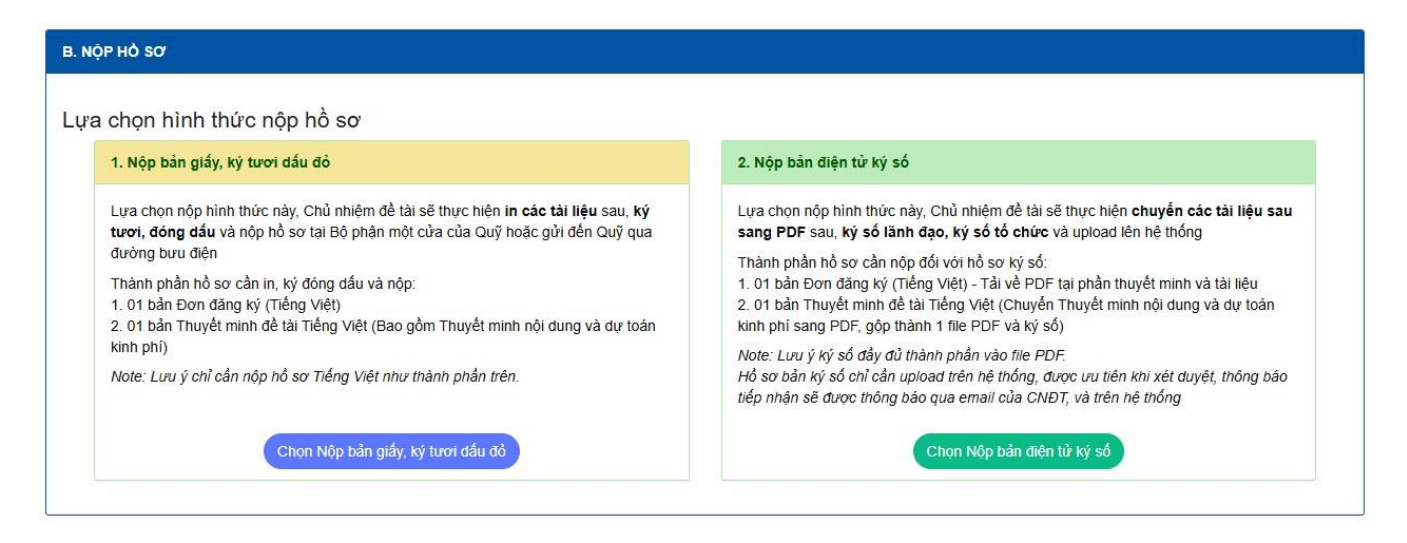

Quỹ khuyến khích nộp hồ sơ điện tử ký số, thành phần nộp đơn giản và sau khi ký chỉ cần upload lên hệ thống để nộp.

Trong trường hợp nút Nộp chưa xuất hiện, hệ thống sẽ thông báo lý do như hình dưới (ví dụ)

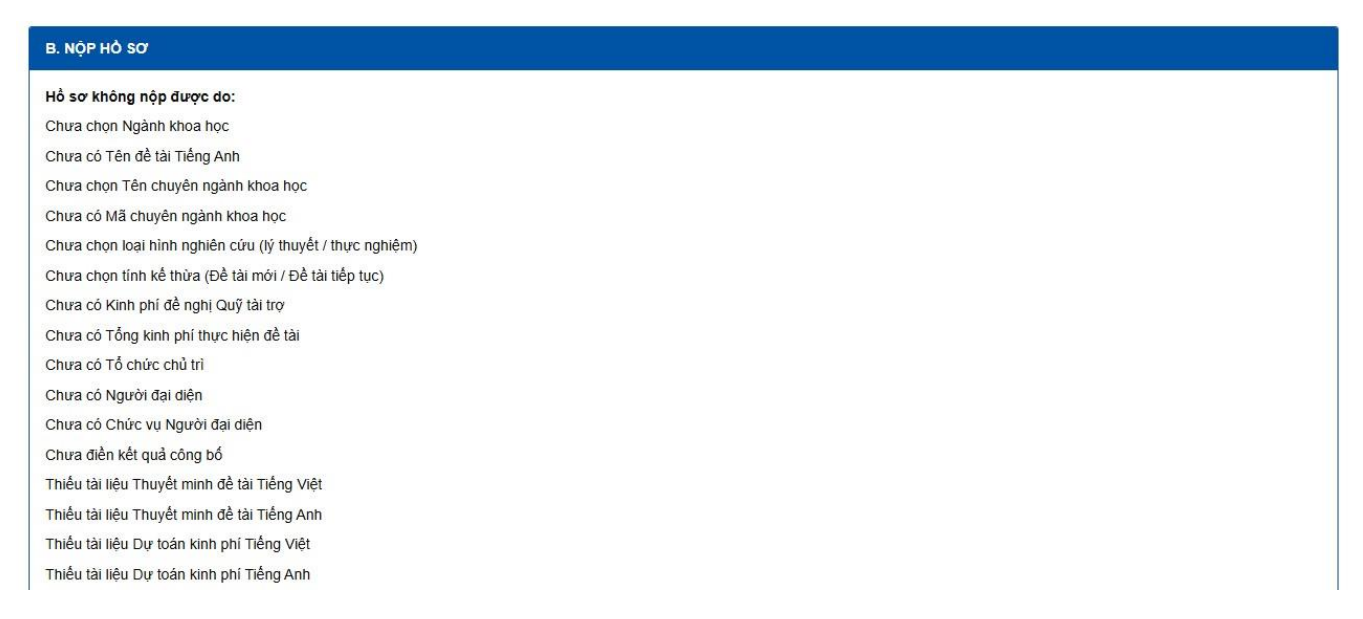

Khi điền đầy đủ thông tin, sẽ có thể nộp được hồ sơ (như phần trên).

Sau khi đã nộp bản online và lựa chọn hình thức nộp hồ sơ, Chủ nhiệm đề tài tiến hành theo hướng dẫn để hoàn thiện việc nộp hồ sơ.

| 1. Thông tin chung 2. Dự kiến kết quả 3. Dar | h sách thành viên 4. Thuyết minh và tài liệu <b>5. Nộp hồ sơ</b>                                                                                                    |
|----------------------------------------------|----------------------------------------------------------------------------------------------------|
| A. Tình trạng hồ sơ                          |                                                                                                    |
| Trạng thái:                                  | Đang chờ nộp bản cứng/Ký số<br>Bước tiếp theo: Upload bản ký số có đầy đủ chữ ký số lên hệ thống.<br>Có thể mở lại/Sửa trong trường hợp có sai sót hoặc thay đổi hình thức nộp<br>€ Mở lại/Sửa<br>Đã nộp bản mềm online ngày 20/05/2025 |
| ID:                                          | 11789                                                                                                    |
| Tên đề tài (Tiếng Việt):                     | Vie Test FWO 2025-2026                                                                                                    |
| Chủ nhiệm để tải:                            | ThS Nguyễn Thị Thủy Hà                                                                                                    |
| Tổ chức chủ trì:                             | Học viện Ngân hàng                                                                                                    |

Trong trường hợp sai sót hoặc cần điều chỉnh, chọn "Mở lại/sửa"

## 2.3. Hoàn thiện nộp hồ sơ

## 2.3.1. Nộp hồ sơ bản ký số

Chức năng này dành cho trường hợp nộp bản ký số, sau khi nộp bản mềm thành công chức năng Ký số sẽ được hiển thị.

| B. Dani                                   | sách tài liệu cần nộp bản cừng hoặc ký số                                                                                                    |                                                                       |                                               |     |
|-------------------------------------------|----------------------------------------------------------------------------------------------------|-----------------------------------------------------------------------|-----------------------------------------------|-----|
| Đế hoàr<br>• N<br>Li<br>+<br>+<br>Hồ sơ k | t thiện nộp hồ sơ, thực hiện theo hướng dẫn sau:<br>ộ <b>p bản ký s</b> ổ, ký số vào các tài liệu dưới đây (Xem thành phần ký tại cột "Thành phần bắt buộ<br>rư ý:<br>Chủ nhiệm để tài và các thành viên không cần ký số vào các tệp vì đã sử dụng VNeID;<br>Đơn đăng ký và thuyết minh cần được ký số bởi chữ ký số mang tên Lãnh đạo và chữ ký số m<br>ý số có giá trị tương đương bản cứng. | c khi ký số"), sau đó upload vào cột tải lên, kh<br>rang tên tổ chức; | ni đã đầy đủ các tệp, nhấn "Nộp hồ sơ ký số". |     |
| STT                                       | Tên tải liệu                                                                                                    | Thành phần khi ký số                                                  | Tải lên tệp ký số                             | Xóa |
| 1                                         | Đơn đăng ký tải trợ (NAFOSTED)<br>⊘ Chưa Tải lên tệp ký số                                                                                                    | 1. Lãnh đạo ký số<br>2. Tổ chức chủ trì ký số                         | Chọn file 1                                   |     |
| 2                                         | Dự toán kinh phí (Tiếng Việt)<br>⊘ Chưa Tải lên tệp ký số                                                                                                    | 1. Lãnh đạo ký số<br>2. Tổ chức chủ trì ký số                         | Chon file 2                                   |     |
| Nộp hồ s                                  | ơ ký số sau khi đã tải lên các tệp ký số bắt buộc và hợp lệ: Nôp hồ sơ ký số 3                                                                                                    |                                                                       |                                               |     |

Chủ nhiệm đề tài cần chuẩn bị những file ký số sau và tải lên hệ thống:

a. **Đơn đăng ký** tải xuống từ hệ thống 01 bản tiếng Việt và được ký số bởi lãnh đạo tổ chức chủ trì/bảo trợ (chữ ký số cá nhân), tổ chức chủ trì/bảo trợ (chữ ký số tổ chức) (2 thành phần) hoặc bản sao y điện tử.

b. **Dự toán kinh phí** 01 bản tiếng Việt, được ký số bởi lãnh đạo tổ chức (chữ ký số cá nhân lãnh đạo), tổ chức chủ trì (chữ ký số tổ chức) hoặc bản sao y điện tử. (

9

| BỘ KHOA HỌC VÀ CÔNG NGHỆ<br>QUÝ PHÁT TRIỂN KHOA HỌC                | CỘNG HOÀ XÃ HỘI CHỦ NGHĨA VIỆT NAM<br>Độc lập - Tự do - Hạnh phúc                                     |
|--------------------------------------------------------------------|----------------------------------------------------------------------------------------------------|
| VÀ CÔNG NGHỆ QUỐC GIA                                              |                                                                                                    |
| Số:49/QD-HDQL-NAFOSTED                                             | Hà Nội, ngày 08 tháng 12 năm 20.                                                                      |
| (                                                                  | QUYẾT ĐỊNH                                                                                            |
| Phê duyệt Danh mục đề tài nghiê<br>do Quỹ Phát triển khoa học và c | ên cứu cơ bản trong khoa học tự nhiên và kỹ thuật<br>công nghệ Quốc gia tài trợ thực hiện từ năm 2024 |

File ký số hợp lệ sau khi tải lên sẽ hiển thị trạng thái "Đã ký- chữ ký hợp lệ"

| B. Danh<br>Đế hoàn<br>• Nộ<br>Lư<br>+ t<br>Hồ sơ ký | <ul> <li>B. Danh sách tải liệu cần nộp bản cứng hoặc ký số</li> <li>Để hoàn thiện nộp hồ sơ, thực hiện theo hướng dẫn sau: <ul> <li>Nộp bản kỳ số, kỳ số vào các tải liệu dưới đây (Xem thành phần ký tại cột "Thành phần bắt buộc khi kỳ số"), sau đó upload vào cột tải lên, khi đã đầy đủ các tệp, nhấn "Nộp hồ sơ kỳ số".<br/>Lưu ý: <ul> <li>Chủ nhiệm để tải và các thành viên không cần kỳ số vào các tệp vì đã sử dụng VNeID;</li> <li>Đơn đăng kỳ và thuyết minh cần được kỳ số bởi chữ ký số mang tên Lãnh đạo và chữ ký số mang tên tố chức;</li> </ul> </li> <li>Hồ sơ ký số có giá trị tương đương bản cứng.</li> </ul></li></ul> |                                               |                                                                          |       |  |  |
|-----------------------------------------------------|----------------------------------------------------------------------------------------------------|-----------------------------------------------|--------------------------------------------------------------------------|-------|--|--|
| STT                                                 | Tên tải liệu                                                                                                    | Thành phần khi ký số                          | Tải lên tệp ký số                                                        | Xóa   |  |  |
| 1                                                   | Đơn đăng kỳ tải trợ (NAFOSTED)<br>♥ Đã ký - Chữ ký hợp lệ - Xem thông tin                                                                                                    | 1. Lãnh đạo ký số<br>2. Tổ chức chủ trì ký số | Chon file<br>sign_221.2.2_HTQT-FWO_Don_dang_ky-<br>Vie.signed.pdf        | 🖹 Xóa |  |  |
| 2                                                   | Dự toán kinh phi (Tiếng Việt)<br>♥ Đã ký - Chữ ký hợp lệ - Xem thông tin                                                                                                    | 1. Lãnh đạo ký số<br>2. Tổ chức chủ trì ký số | Chon file<br>sign_564.2.2_HTQT-FWO_Don_dang_ky-<br>Vie.signed.signed.pdf | 🖻 Xóa |  |  |
| Nộp hồ sơ                                           | v ký số sau khi đã tải lên các tệp ký số bắt buộc và hợp lệ: Νộp hỏ sơ ký số                                                                                                    |                                               |                                                                          |       |  |  |

Sau khi đã tải lên đủ các tệp ký số bắt buộc, bấm Nút "Nộp hồ sơ ký số"

Nộp hồ sơ ký số sau khi đã tải lên các tệp ký số bắt buộc và hợp lệ: Nộp hồ sơ ký số

Đến đây bước nộp Hồ SƠ đã hoàn thành, Vui lòng kiểm tra hệ thống và email để đợi phản hồi từ NAFOSTED.

#### 2.3.2. Nộp hồ sơ bản cứng

- a. Đơn đăng ký in từ hệ thống (01 bản tiếng Việt) có chữ ký và dấu của cơ quan chủ trì
- b. Dự toán kinh phí đề tài dành cho nhóm nghiên cứu phía Việt Nam (01 bản tiếng việt) có chữ ký và dấu của cơ quan chủ trì

Địa chỉ tiếp nhận hồ sơ:

## Bộ phận một cửa Quỹ Phát triển khoa học và công nghệ Quốc gia

Tầng 1, Số 113 Trần Duy Hưng, Trung Hòa, Cầu Giấy, Hà Nội

#### 2.3.3. Quy chuẩn về Hình thức của chữ ký và con dấu số

Đối với chữ ký số, cấu hình chữ ký dạng hình ảnh chữ ký cá nhân, nền trong suốt, ví dụ như hình:

| Hà Nội, ngày 07 tháng 11 năm 2022<br>Người lập |                                                                                                    |
|------------------------------------------------|----------------------------------------------------------------------------------------------------|
| Plum                                           | Tên mẫu:     hungnd     Loại chữ ký:     Mẫu chữ ký cả nhân        Hiến thị chữ ký     Inh ảnh à thông tin     Inh ảnh     Inhông tin       O     Thông tin     Inhông tin                                                                                                    |
| Nguyễn Đình Hưng                               | ✓ Nhắn thông tin       ✓ Email       ✓ Cơ quan       ✓ Thời gian ký         Vị trì & Kích thước chủ ký mặc định       ✓       Trang đầu       ✓         Trang đầu       ✓       Vị trì:       Góc trên bên trải       ✓       Cỡ chủ:       0         Hoặc trang:       1       Độ rộng:       100       Độ cao:       50 |

Đối với con dấu số, có hình ảnh con dấu trong suốt, kích thước tương đương với kích thước thực thế, ví dụ hình ảnh và cấu hình như ảnh dưới đây

| ✓ [CÔNG CỤ KÝ SỐ THEO NGH] ĐỊNH SỐ 30/2020/NĐ-CP ]              ×               ×               ✓               CÂU HÌNH HỆ THỔNG               ✓               ZÂU HÌNH HỆ THỔNG               Hiến thị chủ ký trên PDF                 X               X               //               //             X               //               //               //             // |                                                                                                    |
|----------------------------------------------------------------------------------------------------|----------------------------------------------------------------------------------------------------|
| QUÀN LÝ MÃU CHŨ KÝ: Tạo mẫu mới ~                                                                                                    |                                                                                                    |
| Tên mẫu: Loại chữ ký: ✓<br>Hiến thị chữ ký<br>Hình ảnh â thông tin<br>Hình ảnh<br>Thông tin<br>Mhân thông tin ✓ Email ✓ Cơ quan ✓ Thời gian ký                                                                                                    | WÀ CÔNG NGHỆ<br>QUỐC GIA LÀ TRIÊN KHOA HỌC<br>T VÀ CÔNG NGHỆ<br>QUỐC GIA LÀ TRIÊN KHOA HỌC<br>T QUỐC GIA LÀ TRIÊN KHOA HỌC<br>QUỐC GIA LÀ TRIÊN KHOA HỌC<br>QUỐC GIA LÀ TRIÊN KHOA HỌC QUỐC GIA LÀ TRIÊN KHOA HỌC LÀ TRIÊN KHOA HỌC LÀ TRIÊN KHOA HỌC HÒC LÀ TRIÊN KHOA HÒC LÀ TRIÊN KHOA HỌC LÀ TRIÊN KHOA HỌC LÀ TRIÊN KHOA HÒC LÀ TRIÊN KHOA HÒC LÀ TRIÊN KHOA HÌC LÀ TRIÊN KHOA HÒC LÀ TRIÊN KHOA HÒC LÀ TRIÊN KHÔN |
| Vị trí 8 Kích thuộc chủ ký mặc định<br>Trang đầu Vị tri: Giác trên bên trái Vi đi.<br>Hoặc trang: 1 Độ rộng: 128 Độ cao: 128                                                                                                    | Phạm Đình Nguyên                                                                                                    |

Để được hỗ trợ về chức năng nộp bản ký số, vui lòng liên hệ tới bộ phận IT theo địa chỉ email: <u>it.nafosted@most.gov.vn</u>

## THANKS FOR READING